# LERNEN mit

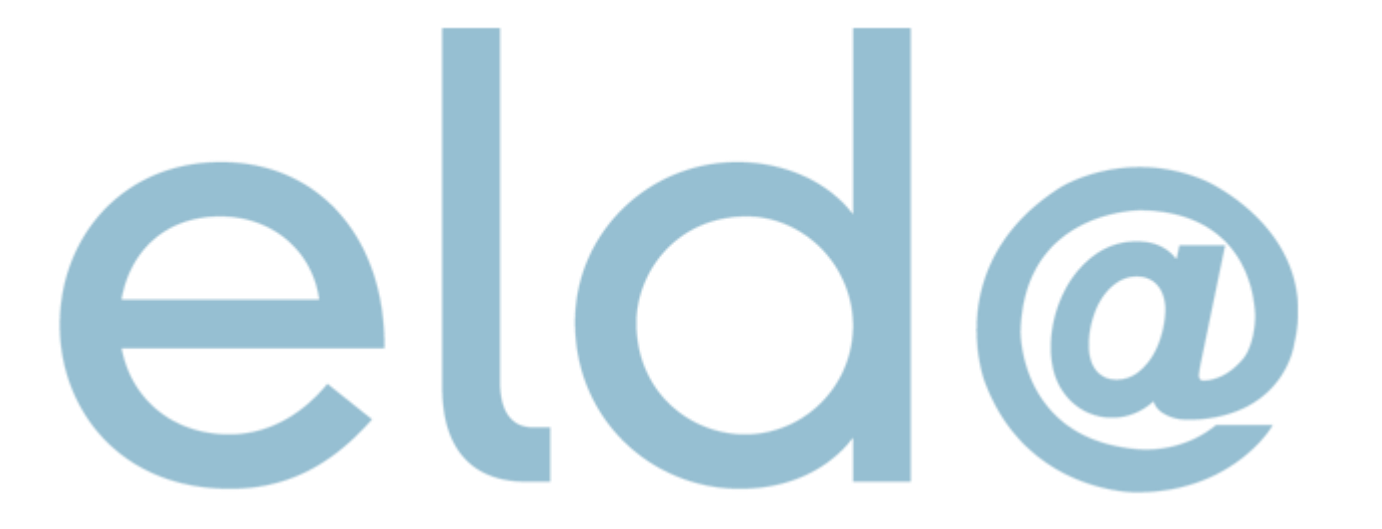

## Dienstgeber anlegen

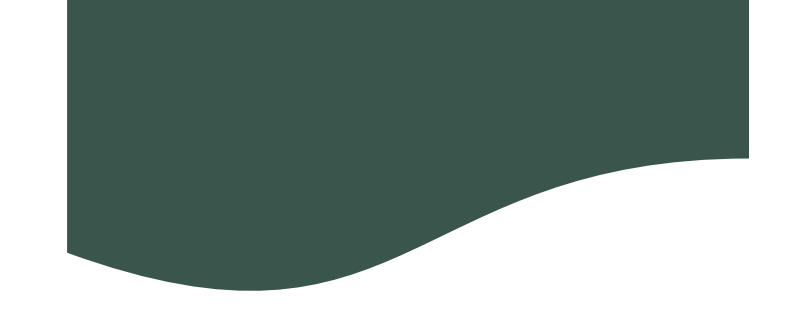

### Stammdaten -> neuer Dienstgeber

Die FA Nummer ist 04

Die Steuernummer ohne Sonderzeichen eingeben ELDA Software - Version 5.1.0.4620 - Seriennr. 511324 - Übungsfirmenbetrieb

٩٦

2

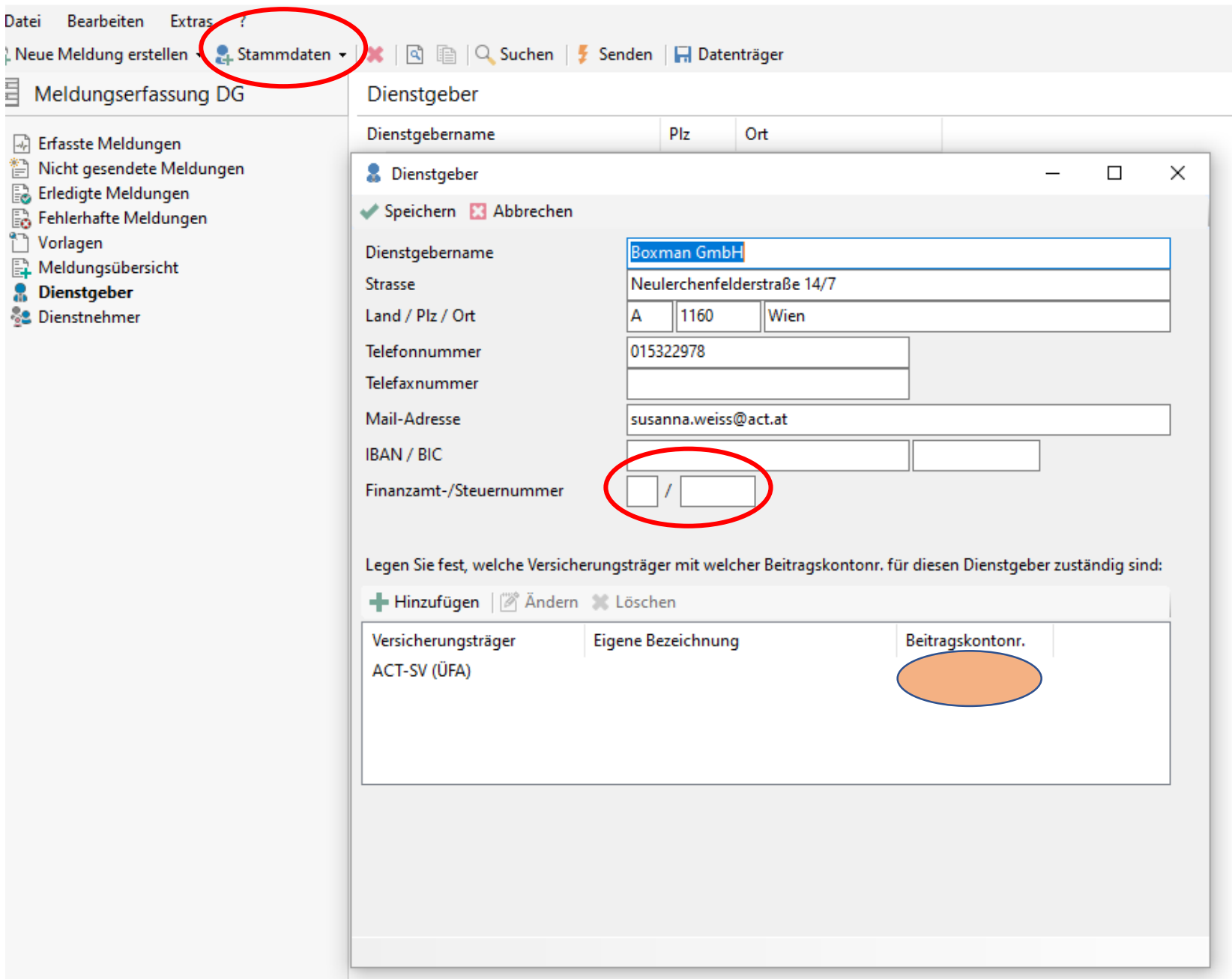

## Dienstgeber anlegen

- - Stammdaten -> "neuer Dienstgeber"
  - Versicherungsträger hinzufügen
  - Eigene DG Kontonummer einfügen
  - Normalbetrieb/Selbstabrechner

| Meldungserfassung DG                                                                                                  | Dienstgeber                     |                                           |         |  |   |
|----------------------------------------------------------------------------------------------------|---------------------------------|-------------------------------------------|---------|--|---|
| Erfaszte Meldungen Nicht gesendete Meldungen Erledigte Meldungen Vorlegen Meldungsübersicht Dievotgeber Eternthelwner | Dienstgebeiname                 | Piz Ort                                   |         |  |   |
|                                                                                                    | 🚊 Scomen GmbH                   | 1160 Wien                                 |         |  |   |
|                                                                                                    | Versicherungsträger             |                                           |         |  | × |
|                                                                                                    | 🚽 Speichern 🔲 Abbrechen         |                                           |         |  |   |
|                                                                                                    | Versicherungsträtter ACT        | Sozialversicherung für den Übungefirmenbe | trieb - |  |   |
|                                                                                                    | Egene Beseichnung               |                                           |         |  |   |
|                                                                                                    | Beitragskontonummer             |                                           |         |  |   |
|                                                                                                    | Für die Entellung der mBGM P    | sillipiche Accelera (cotional)            |         |  |   |
|                                                                                                    | Dienstgebergruppe Nort          | nalbetriebe - Allgemeiner Tel             |         |  |   |
|                                                                                                    | Abrechnungsst Selbs             | tabrechnar                                |         |  |   |
|                                                                                                    | C? Denttoeberatoebe für om      | inoficial Beachilliote                    |         |  |   |
|                                                                                                    | Ithriche Abrechnung geri        | nglügig Beschäftigter                     |         |  |   |
|                                                                                                    | Neugründungs-Förderung          | rigerietz (Neulföll)                      |         |  |   |
|                                                                                                    | Arbeitskräfteliberlassungs      | peixtz (AOG)                              |         |  |   |
|                                                                                                    | The second second second second |                                           |         |  |   |
|                                                                                                    |                                 |                                           |         |  |   |
|                                                                                                    |                                 |                                           |         |  |   |
|                                                                                                    |                                 |                                           |         |  |   |
|                                                                                                    |                                 |                                           |         |  |   |
|                                                                                                    |                                 |                                           |         |  |   |
|                                                                                                    |                                 |                                           |         |  |   |
|                                                                                                    |                                 |                                           |         |  |   |

#### susanna.weiss@act.at

Weiter geht's mit der Anmeldung von Mitarbeiter/innen ...